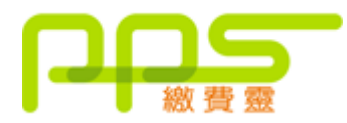

## 步驟1:開立 PPS 戶口

請攜同提款卡或具備提款功能之信用卡,到 PPS 終端機 (電訊盈科專門店 或 OK 便利 店),按指示開立 PPS 戶口。

- 1. 先選擇語言,"1"是中文,"2"是英文
- 2. 按 "1" 字開立 / 更新戶口
- 3. 將提款卡掃過讀卡槽
- 4. 選擇過數的銀行戶口
- 5. 輸入6位數字提款卡個人密碼
- 6. 輸入手機號碼接收「一次性密碼」
- 7. 選擇手機地區"1"字香港, "2"字澳門
- 8. 輸入自訂的 5 位數字 PPS 電話密碼
- 9. 重按 5 位數字 PPS 電話密碼

10. 設定網上密碼, "1"需要, "3"不需要 (如選擇不需要,則可直接進入步驟 13)

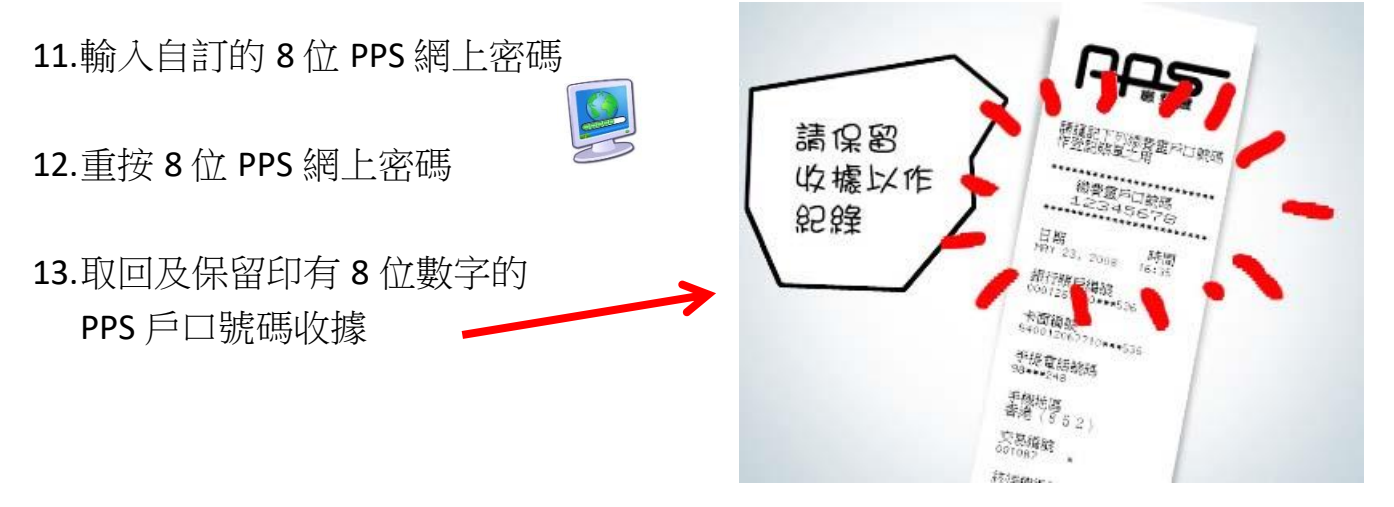

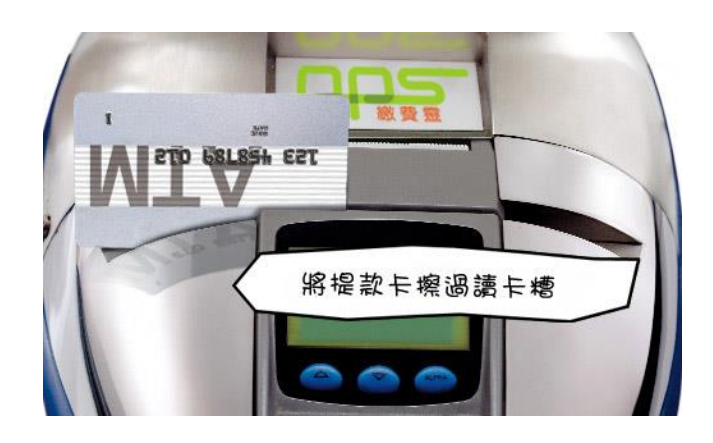

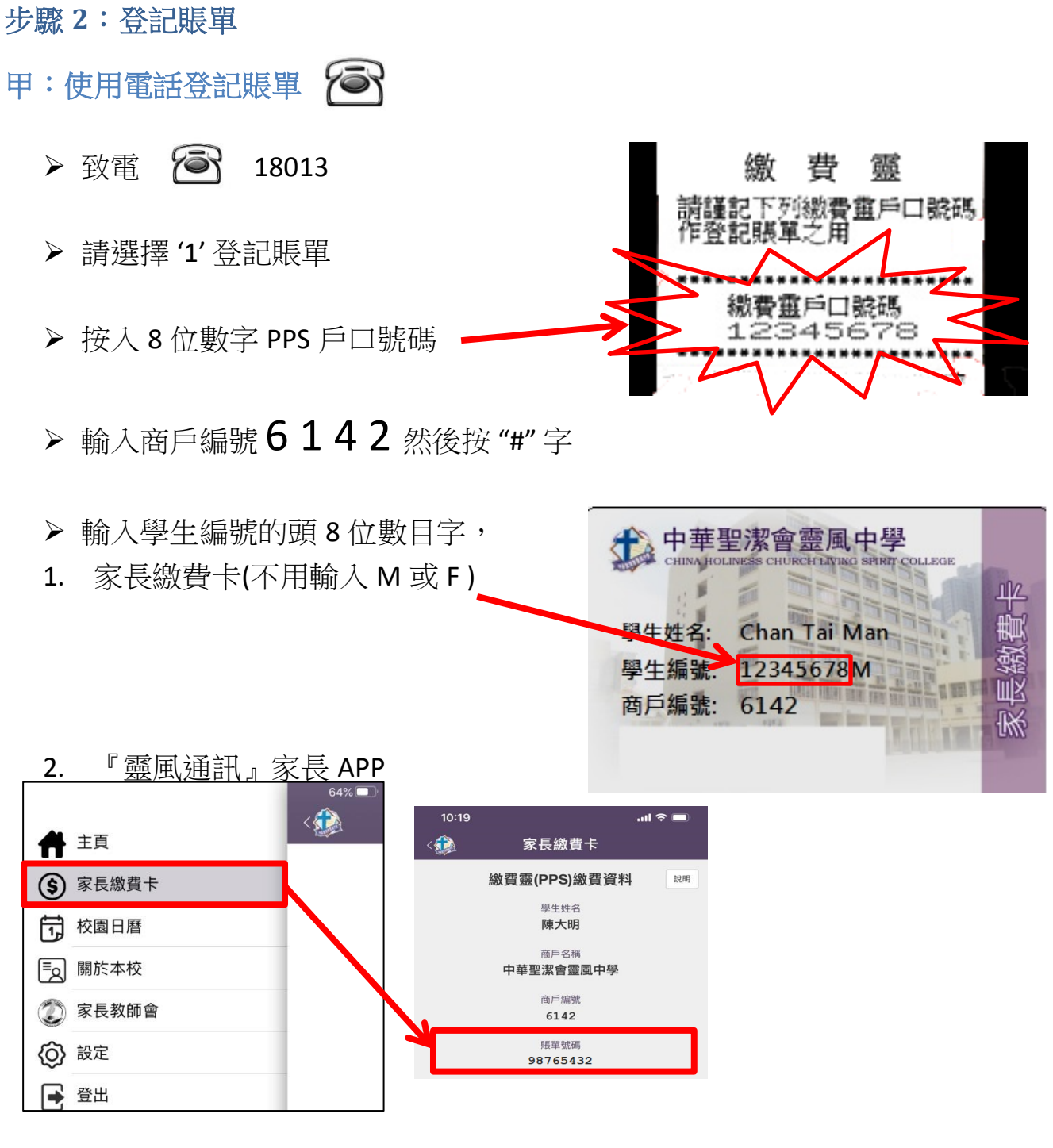

▶ 登記完成

## 乙:使用互聯網登記賬單

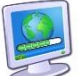

▶ 在電腦上,開啟瀏覽器,前往 http://www.ppshk.com

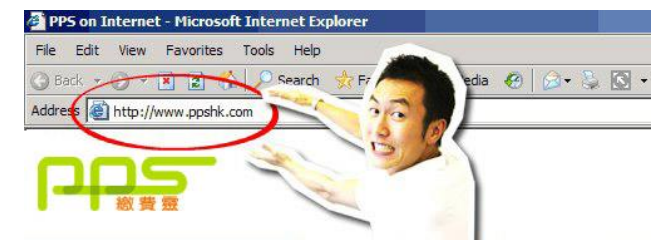

▶ 在網頁的左邊,按紅色的"登入"按鈕

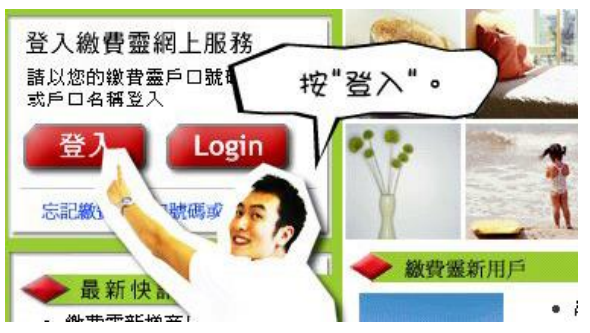

▶ 輸入 8 位數字 PPS 戶口號碼和 8 位 PPS 網上密碼 用戶登入

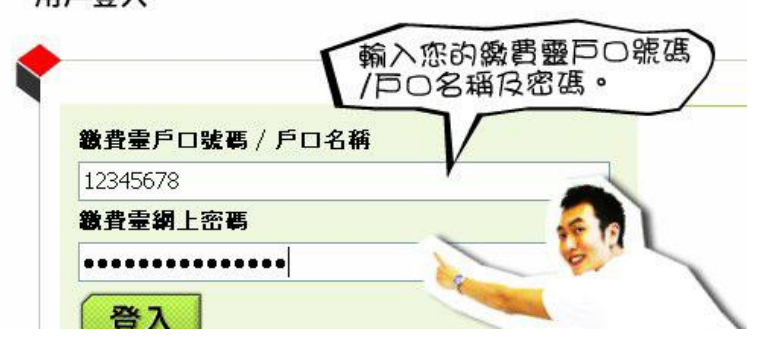

▶ 按"登入"

用戶登入

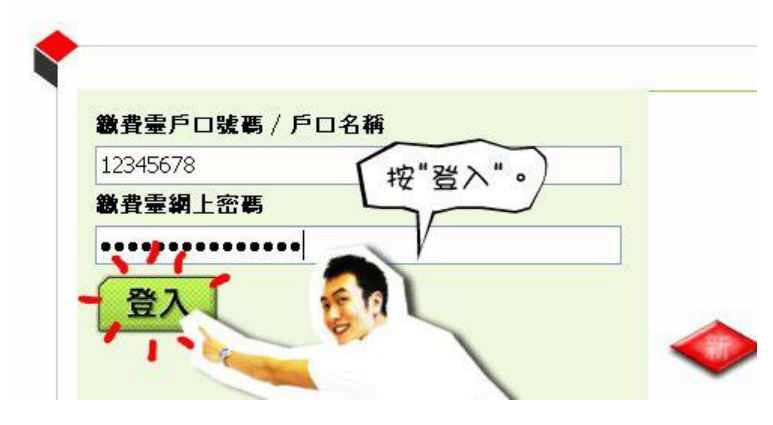

▶ 按"登記賬單"

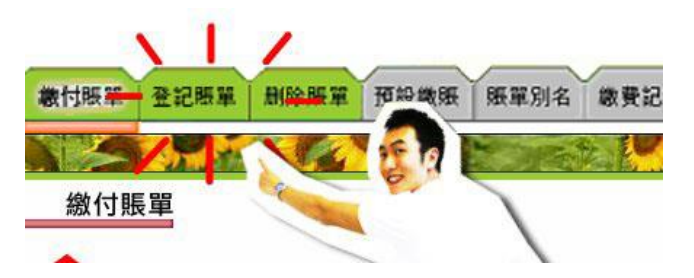

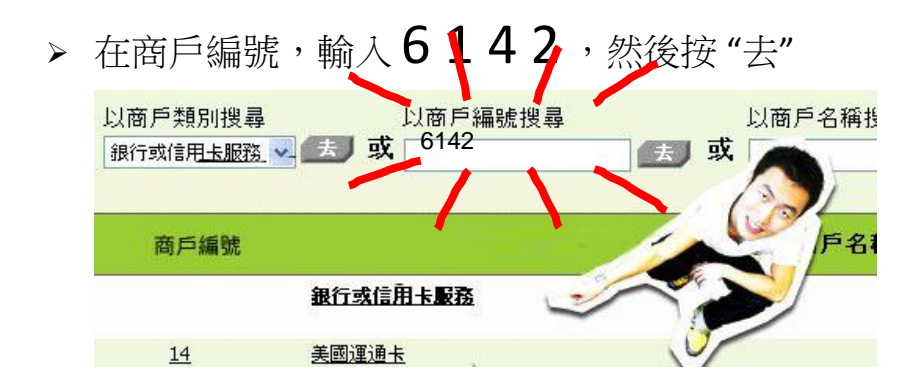

> 輸入賬戶號碼,即印在家長繳費卡上的學生編號的頭8位數目字(不用M或F), 再按"確認"

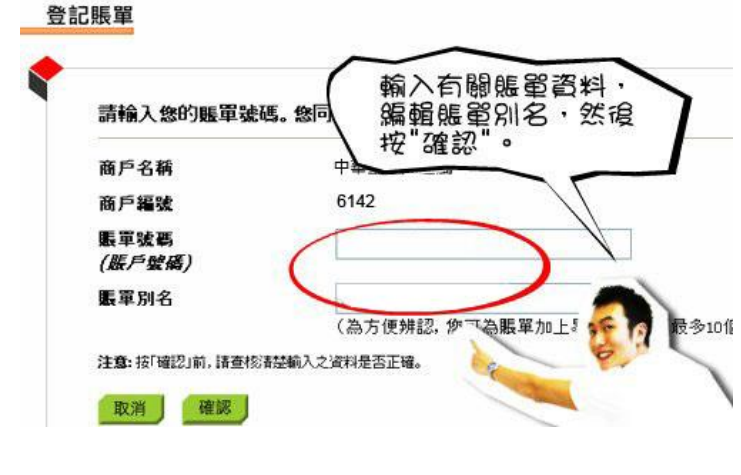

預備電話,接收"一次有效密"

## 此項總費霊網上交易須使用「雙重認證」

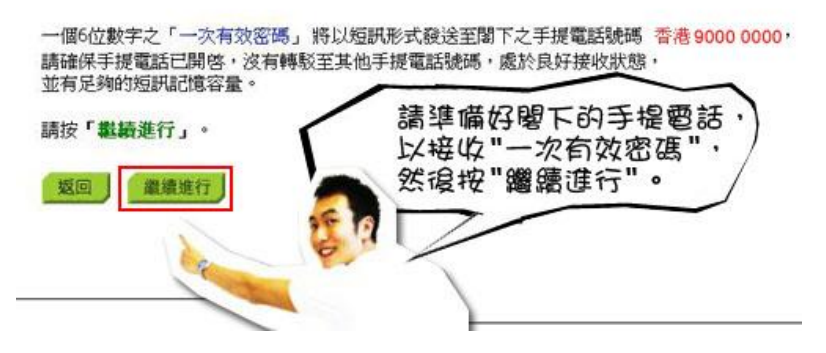

China Holiness Church Living Spirit College - PPS User Manual 20200917

> 輸入手機收到的密碼,再按"遞交"

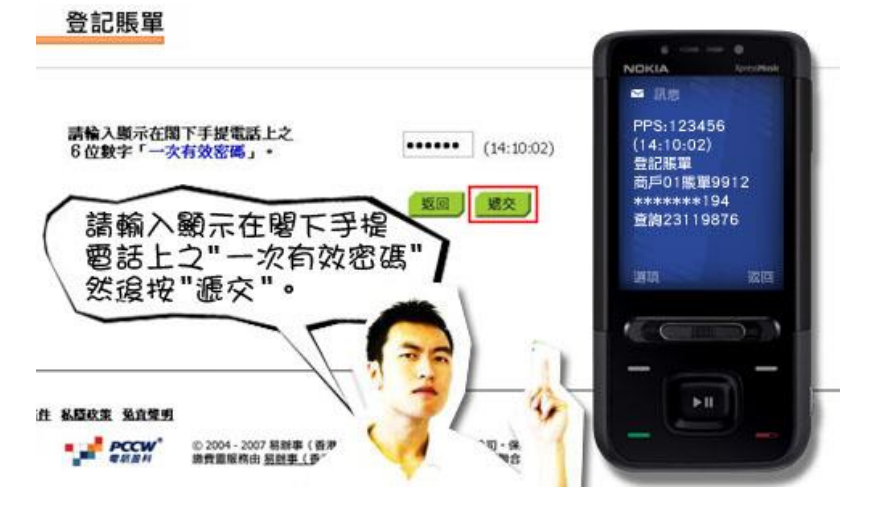

▶ 登記完成

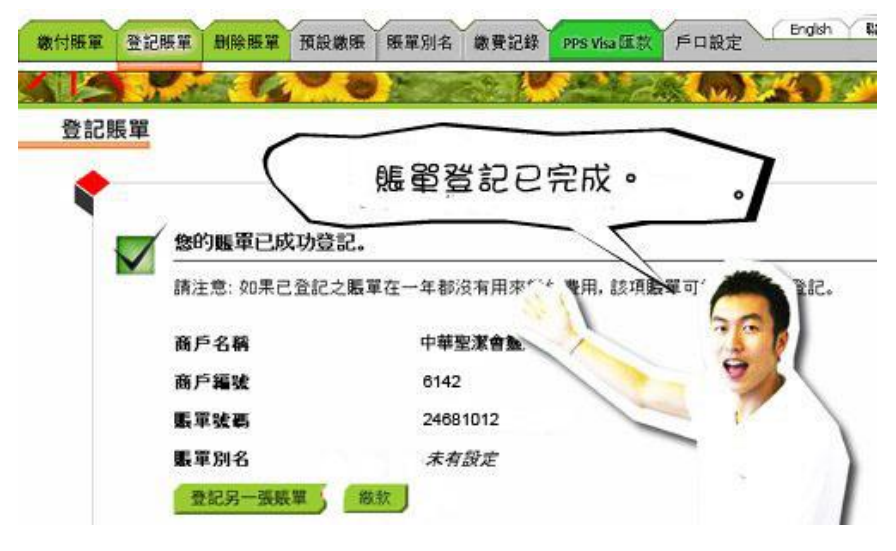

▶ 完成後,切記要按"登出"

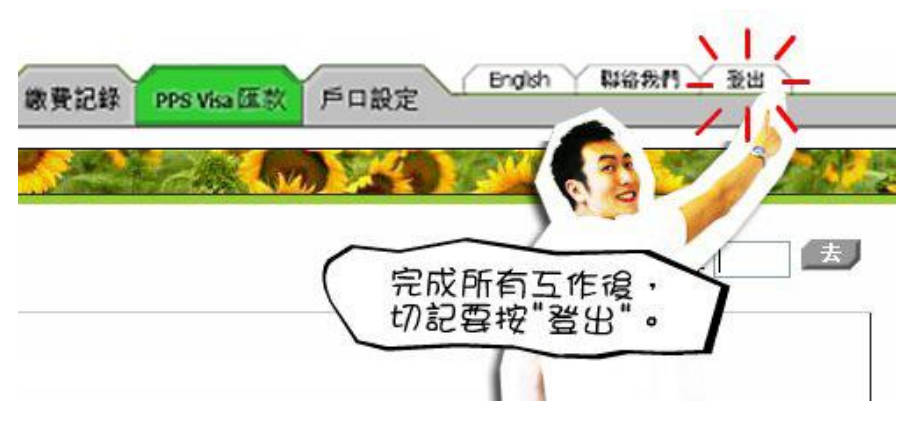

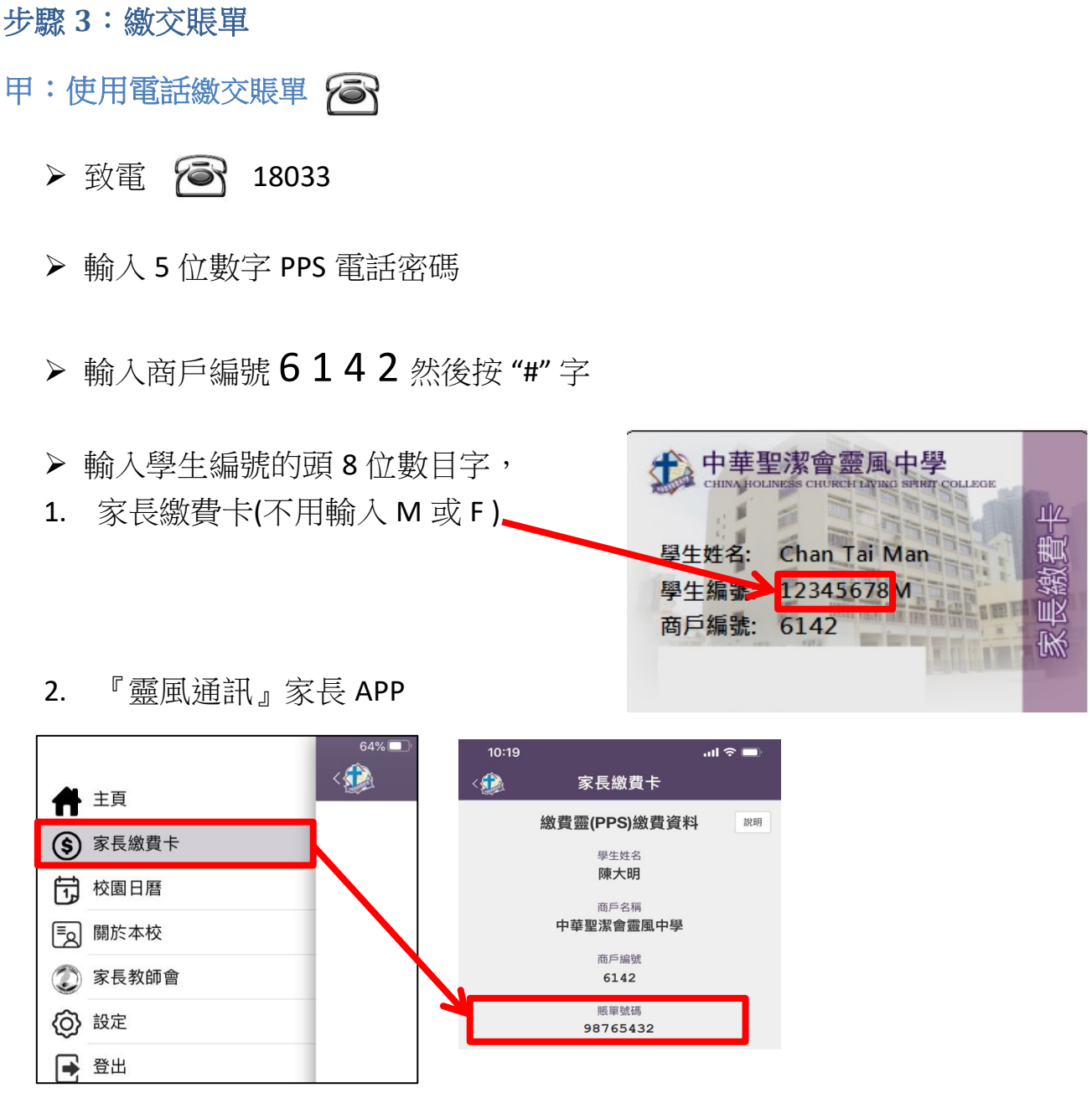

▶ 輸入繳付金額 (最低增值金額: \$200)

▶ 聆聽及記錄 PPS 6 位付款編號 \*

(\*如未能聽到付款編號,請致電 18013 選擇 '2' 覆查最近一次繳費詳情)

## 乙:使用互聯網繳交賬單

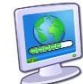

▶ 在電腦上,開啟瀏覽器,前往 http://www.ppshk.com

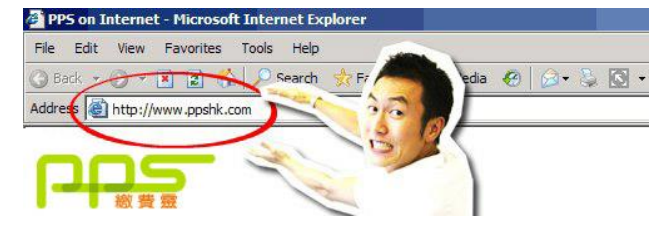

▶ 在網頁的左邊,按紅色的"登入"按鈕

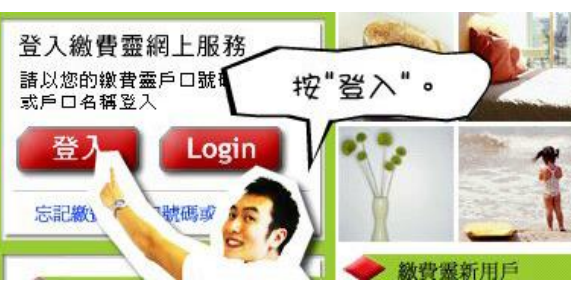

▶ 輸入 8 位數字 PPS 戶口號碼和 8 位 PPS 網上密碼 用戶登入

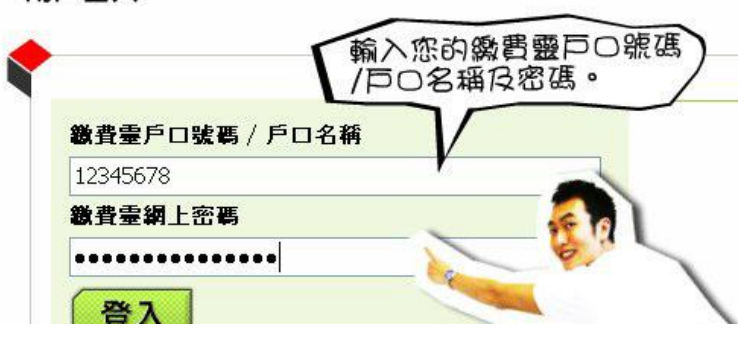

▶ 按"登入"

| ****                |         |  |
|---------------------|---------|--|
| 調査室戸日號(<br>10245679 | 5/ 尸口名稱 |  |
| 12345070<br>微費臺網上密碼 |         |  |
|                     |         |  |

China Holiness Church Living Spirit College - PPS User Manual 20200917 ▶ 按 "繳付賬單",並選擇賬單,再按 "繳款"

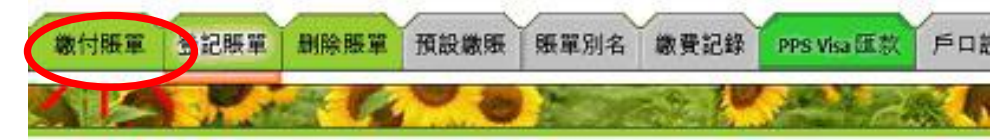

▶ 輸入繳付金額,按「繼續進行」

(\*最低繳付金額是\$200,繳付日期為「現在」,付款類別為「一次」)

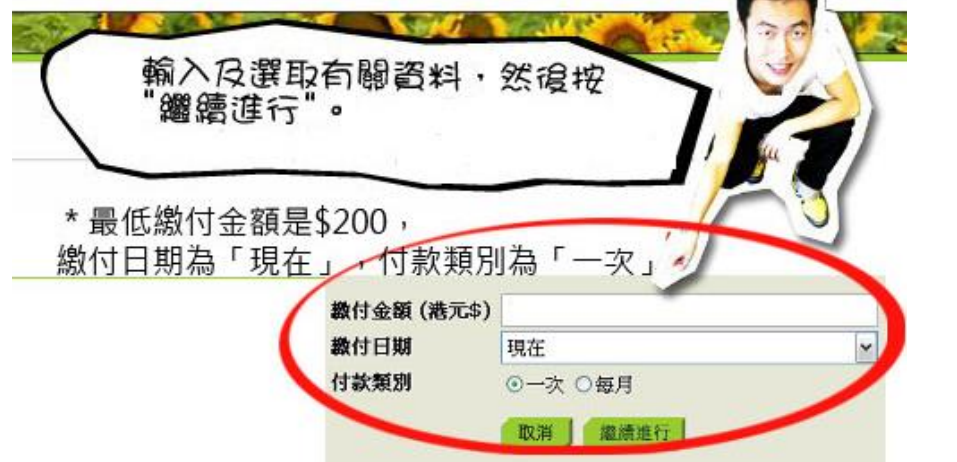

▶ 查核輸入之資料後按「繳款」確定交易,及記錄付款編號。

| R.   |                  | 1 (1) (1) (1) (1) (1) (1) (1) (1) (1) (1                            |          | a di           | 8 (n)           | 14.)     | L'AR  |   |
|------|------------------|---------------------------------------------------------------------|----------|----------------|-----------------|----------|-------|---|
| 繳付   | 長單               |                                                                     |          |                |                 |          |       |   |
| •    | 您的總理             | 的總費指示為:                                                             |          |                |                 |          |       |   |
|      | 商戶編號             |                                                                     | 6142     |                |                 |          |       |   |
|      | 贩軍               |                                                                     | 中華王      | 聖潔會靈風          | AP              | A+17 "05 | # "   | > |
|      | 账軍號码             | 5                                                                   | 2468     | 1012           | 12              | 陵村女 湖    | TRK 0 |   |
|      | 数付金箱             | 質(                                                                  | \$250.   | 00             |                 |          | -     | 1 |
|      | 数付日期             | A                                                                   | 現在       |                |                 |          |       |   |
| 完成征  | 设课数<br>取用<br>发,切 | <sup>後, 如果被制</sup><br>  <u>                                    </u> | ■<br>废"登 | 『確實絕錄』》<br>出出" | <b>罗查最近一次</b> 制 | IRIP C   |       |   |
| 教費記録 | PPS              | Visa (III (X)                                                       | F D      | 設定             | English         |          |       |   |
|      |                  |                                                                     |          | 完成<br>切記       | 所有5要按"          | 作很,      |       | 去 |